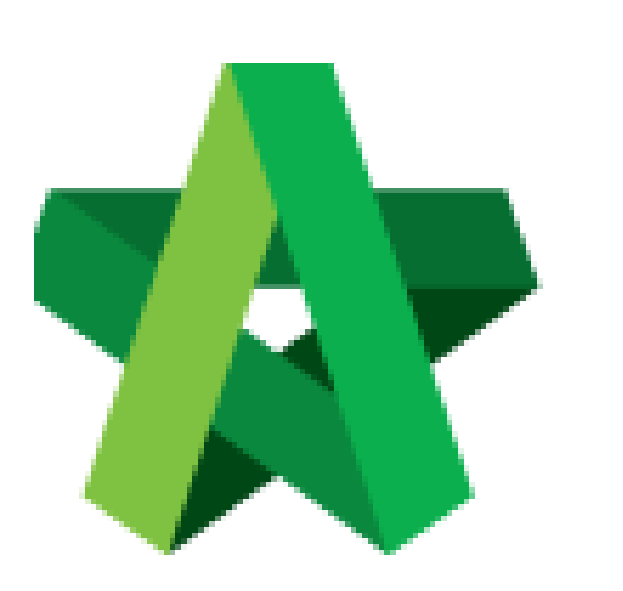

Prepare List Of Tenderer For Tender Resubmission

For Admin / Normal User

Powered by:

## **ОРСК**

## **GLOBAL PCK SOLUTIONS SDN BHD** (973124-T)

3-2 Jalan SU 1E, Persiaran Sering Ukay 1 Sering Ukay, 68000 Ampang, Selangor, Malaysia Tel :+603-41623698 Fax :+603-41622698 Email: info@pck.com.my Website: www.BuildSpace.my

(BuildSpace Version 2.3) Last updated: 13/10/2020

## Prepare List of Tenderer Form (Under Tender Resubmission)

Login eProject and open a project. Go to "Tendering" > "List of Tenderer", then you are able to see a new tender version (for example "Tender Resubmission 1"). To set new calling & closing date for tender resubmission, click at "Tender Resubmission 1".

| Home Project Dashboard | • | Tenders<br>Q                |                       |                  |                    |
|------------------------|---|-----------------------------|-----------------------|------------------|--------------------|
| 🚢 Users                | ۵ | No 🔺                        | Reference             | Status           | 🗘 Form Of Tender 🗘 |
| Tendering              | • | 1                           | Tender Resubmission 1 | List of Tenderer | Show 🕒 Print       |
| - 🏆 List of Tenderer 🔶 | ł | 2                           | Tender                | Closed Tender    | Show Print         |
| - 🕂 Technical Opening  |   | Showing 1 to 2 of 2 entries |                       |                  | Previous 1 Next    |
| 声 Documents            |   |                             |                       |                  |                    |

2. Under List of Tenderer form, user set new tender calling & closing date.

| Home / Project RFV & Award 2 / Tenders / Tender Resubmission 1 |                                                         | List of Tend |
|----------------------------------------------------------------|---------------------------------------------------------|--------------|
| Tender Resubmission 1                                          |                                                         |              |
| List of Tenderer                                               |                                                         |              |
| Date of Calling Tender *:                                      | Commercial Tender Closing Date *:                       |              |
| 23-Jan-2019 09:30 AM                                           | 24-Jan-2019 09:30 AM                                    |              |
| Completion Period (Month(s)) *:                                | Project Incentive (Percentage %) : Procurement Method : | _            |

3. And delete/add new contractor into this tender. After that, click Submit.

| Remove                  | No. | Contractor                                                        | Status    | Status Log | Remarks             |
|-------------------------|-----|-------------------------------------------------------------------|-----------|------------|---------------------|
| Re-enable               | ÷   | ALIBABA CONSTRUCTION & DEVELOPMENT CORPORATION HOLDING<br>SDN-BHD | Pending 🗸 | Q View     | Can put any remarks |
| Delete                  | 2   | Buildspace Contractor 1                                           | Pending 🗸 | Q View     |                     |
| Delete                  | з   | Buildspace Contractor 2                                           | Pending 🗸 | Q View     |                     |
| Delete                  | 4   | Buildspace Contractor 3                                           | Pending 💙 | Q View     |                     |
| lete/add th<br>ntractor | e   | _                                                                 |           | _          |                     |

## Note: If this tender resubmission without issuing BQ addendum, you still need to activate BQ addendum in system.